#### はじめに

当マニュアルは「オンライン登録済み」の方向けに作成したものに なります。また、「オンライン登録」した際のメールアドレスを使 用します。

# 全体のおおまかな流れ

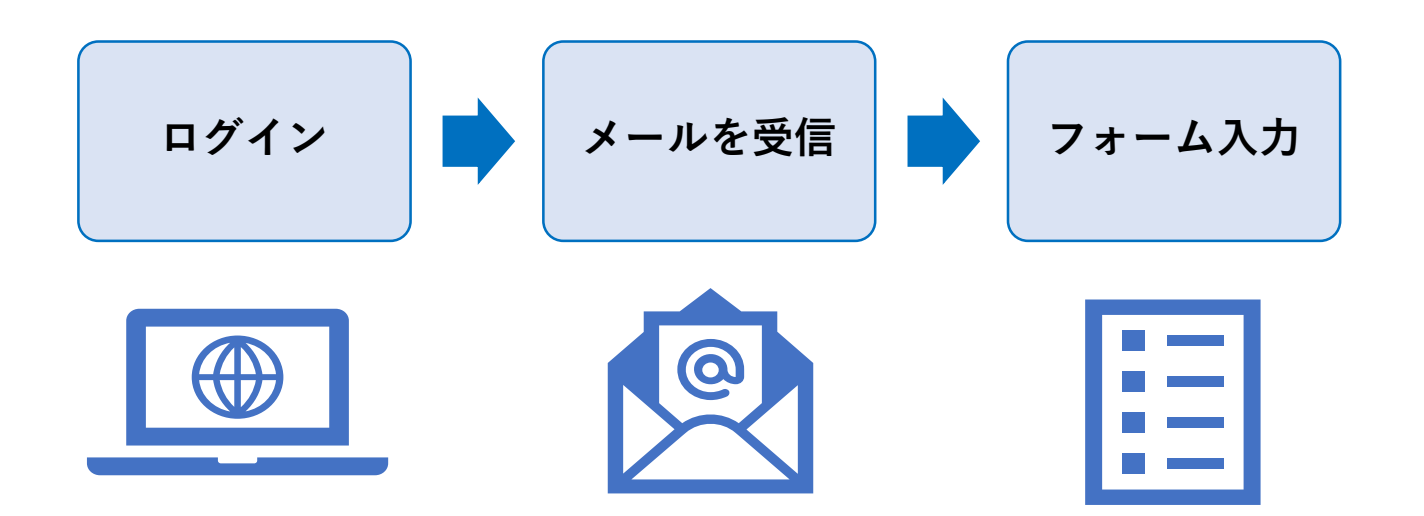

© 2024 Nagasaki University, All Rights Reserved.

#### 1.寄附金申込フォーム「オンライン登録済みの方」にアクセスし、 「メールアドレスでログイン」をクリックしてください。

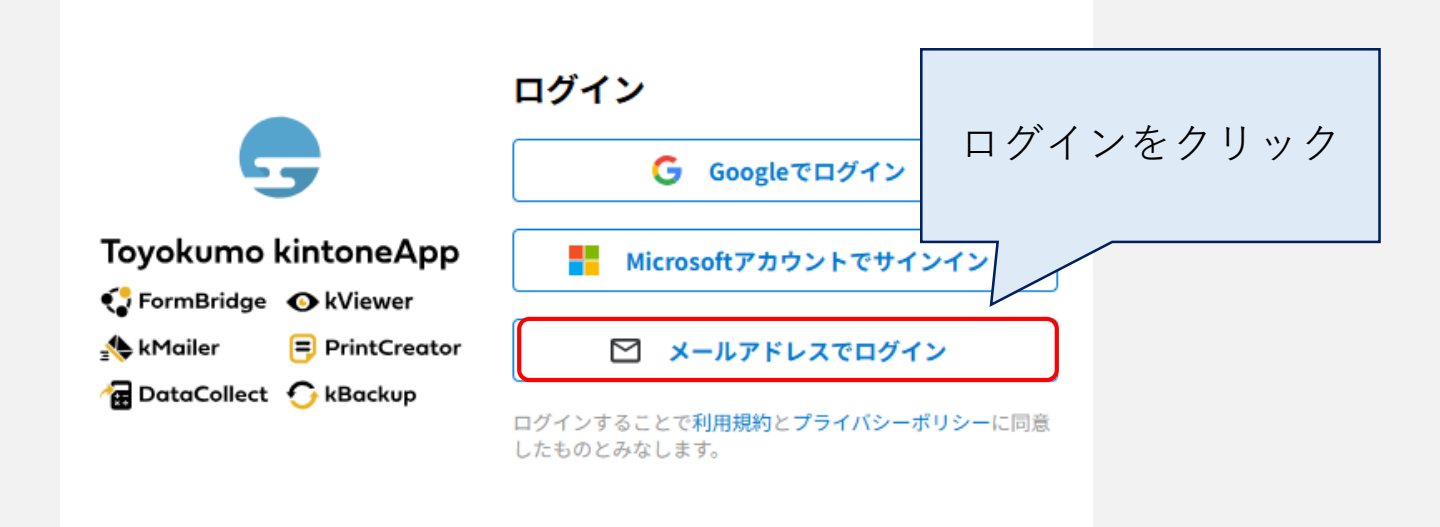

#### 2.前回オンライン登録した「メールアドレス」を入力して 「送信」ボタンを押してください。

|                                                                     | メールアドレスでログイン                           | メールアドレスを入力後<br>送信をクリック |
|---------------------------------------------------------------------|----------------------------------------|------------------------|
| <b>G</b>                                                            | このメールアドレス宛にログイン用URL <sup>3</sup><br>す。 |                        |
| Toyokumo kintoneApp<br>FormBridge  kViewer<br>kMailer  PrintCreator | メールアドレス                                |                        |
| Te DataCollect 🕤 kBackup                                            | 送信                                     |                        |
|                                                                     | キャンセル                                  |                        |

#### 3.入力したメールアドレス宛に「【トヨクモ kintone連携サービス】 Toyokumo kintoneAppへのログイン」というメールが届きます。 記載されているログインURLを開いてください。

| 【トヨクモ kintone連携サービス】Toyokumo kintoneAppへのログイン                                                                     |                |
|----------------------------------------------------------------------------------------------------|----------------|
| 差出人 noreply@kintoneapp.com <noreply@kintoneapp.com><br/>日付 2024/10/08 (火) 13:50<br/>宛先 :</noreply@kintoneapp.com> |                |
| お客様<br>のメールアドレスでToyokumo<br>けました。以下のリンクよりログインしてください。                                                              | RLをクリック        |
| <u>Toyokumo kintoneApp にログイン</u>                                                                                  |                |
| ※このリンクからのログインは1回のみ可能です。                                                                                           |                |
| ログインのリクエストをしていない場合は、このメールを無視していただいて結構です。                                                                          |                |
| ※本メールは送信専用アドレスよりお送りしており、ご返信いただいてもご回答できま<br>ださい。                                                                   | せんので、あらかじめご了承く |
|                                                                                                    |                |

#### 4.以下のような画面が表示された場合は、「長崎大学 寄附金申込 【オンライン登録済みの方】」をクリックしてください。 直接フォームが表示された場合は5.の手順へ進んでください。

|                                     | ×<br><b>Toyokumo kintoneApp</b><br>URLを覚えていなくても、一覧からページを探せます<br>提供元の会社/組織名で絞り込めば、<br>寄附金申込をクリック |  |
|-------------------------------------|-------------------------------------------------------------------------------------------------|--|
| Q 検索<br>日本<br>長崎大学病院寄附金申込【オンライン登録済み | 0 <sub>5</sub> ]                                                                                |  |

#### 5.フォームが開かれますので必要事項を入力してください。

| ormBri | dge                                              |                                                             |                                |
|--------|--------------------------------------------------|-------------------------------------------------------------|--------------------------------|
|        | 長崎大学病院寄附                                         | 金申込【オンライン登録済みの方                                             | <u>ا</u> ر                     |
|        | ※当システムからは「<br>「長大病院未来基金」の<br>ご寄附のお願い (nagasaki-u | 夏大病院未来基金」のお申し込みはできません。<br>Dお申込みについては以下をご参照ください。<br>I.ac.jp) | 過去の寄附を複写したい場合<br>「虫眼鏡」ボタンをクリック |
|        | 申込日                                              | 個人/法人*                                                      |                                |
|        | iiii 2024-10-08                                  | ● 個人 ○ 法人                                                   |                                |
|        | 過去の高附を複写<br>                                     | 「報が複写できます。                                                  |                                |
|        | 奇附者_郵便番号 *                                       | 高附者_住所*                                                     |                                |

#### ※「虫眼鏡」ボタンを選択した場合、過去の寄附が表示されます。

複写したい項目を選択すると、フォームに自動入力されます。複写した内 容は再編集も可能です。

| 過去の寄附を複写                  |      |        |     | ×        |
|---------------------------|------|--------|-----|----------|
| 申込日<br>選択<br>選択 2024-10-7 | 「選択」 | ボタンをクリ | 「ック | Q<br>醇等名 |
| 選択                        |      | ~      |     |          |
| 選択 ~                      |      |        |     |          |
| < <b>1</b> >              |      |        |     |          |
|                           |      |        |     |          |

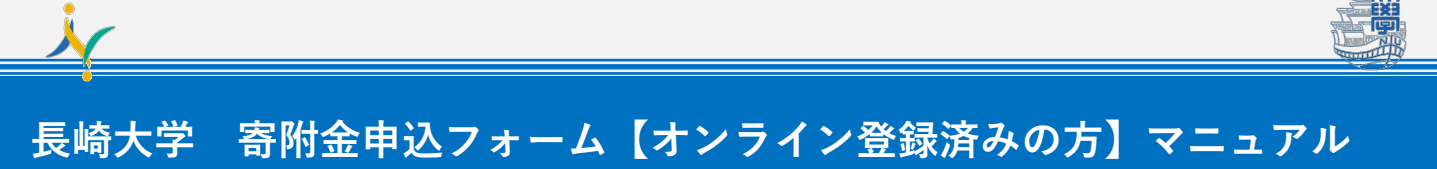

# 6.フォームに回答します。

| 公募による各種研究助成金の採択による寄附<br>□ (公募要項、採択通知等の写しを添付願います。)    |
|------------------------------------------------------|
| 寄附金の一部を国立大学法人長崎大学の発展充実の観点から,必要な使途に使用することに同意します。      |
| <b>寄附金の申込に関して連絡事項等がございましたら,下記にご記入願います。</b>           |
| <sup>ă附金の [愛</sup><br><sup>■ 該ฟ者・</sup> 「確認」ボタンをクリック |
| ※本寄附申込により取得し、                                        |
| ✓ 確認                                                 |

#### 7.入力内容の確認画面が開かれますので、入力に問題がないかを確認し 問題がなければ「√回答」ボタンを押します 。

※再編集したい場合は、「戻る」ボタンを選択すると再編集が可能です。

| 寄附条件     なし       公募による各種<br>研究助成金の採<br>Rrによる寄附        寄附金の申込に<br>関して連絡事項<br>等がございまし<br>たら、下記にご<br>記入願います。     「回答」ボタンをクリック       寄附金の「受入<br>決定通知及び<br>「入金依頼書」<br>の送付先     寄州者と<br>・       *     屠び | 使用内訳                                                | 長崎大学病院教育研究運営助成のための人件費,備品費,旅費,その他必要な経費 |
|----------------------------------------------------------------------------------------------------|-----------------------------------------------------|---------------------------------------|
| Agencia Sea                                                                                                    | 寄附条件                                                | なし                                    |
| 寄附金の申込に<br>関して連絡事項<br>等がございましたら、下記にご<br>記入願います。     「回答」ボタンをクリック       寄附金の「受入<br>決定通知」及び<br>「入金依頼書」<br>の送付先     寄附者と       *     客                                                                 | 公募による各種<br>研究助成金の採<br>択による寄附                        |                                       |
| 寄附金の「受入<br>決定通知」及び<br>「入金依頼書」<br>の送付先 ♥ 戻る ♥ 回答                                                                                                    | 寄附金の申込に<br>関して連絡事項<br>等がございまし<br>たら,下記にご<br>記入願います。 | 「回答」ボタンをクリック                          |
|                                                                                                    | 寄附金の「受入<br>決定通知」及び<br>「入金依頼書」<br>の送付先               |                                       |
|                                                                                                    |                                                     |                                       |

8.回答後、正常に登録された場合、以下の内容が表示されます。 その後、オンライン登録したメールアドレス宛に「【長崎大学 寄付 金申込】受付完了しました」というメールが届きます。

| 長崎入子柄阮奇州金中込(オンフィン豆球府のの方)                                                                                                    |             |
|----------------------------------------------------------------------------------------------------|-------------|
|                                                                                                    |             |
| お申込みありがとうございます。入力したメールアドレス宛に手続きのこ<br>のでご確認ください。                                                                                         | ご案内メールが届きます |
|                                                                                                    |             |
|                                                                                                    |             |
|                                                                                                    |             |
|                                                                                                    |             |
| 【長崎大学病院寄附金申込】受付完了しました                                                                                                    |             |
| 差出人 長崎大学病院 寄附金担当 <autoreply@kintoneapp.com></autoreply@kintoneapp.com>                                                                  |             |
| 日付 2024/10/08 (火) 14:35                                                                                                    | 受付完了メールな    |
| AL.                                                                                                    |             |
|                                                                                                    | 届く          |
| このメッセージは、システムより自動送信されています。                                                                                                    |             |
| お問合せについては、お問合せ先までお願いいたします。                                                                                                    |             |
|                                                                                                    |             |
| 長崎大学病院寄附金のお申し込みを受け付けましたのでお知らせします。                                                                                                    |             |
| 長崎大学病院寄附金のお申し込みを受け付けましたのでお知らせします。<br><申込情報>                                                                                             |             |
| 長崎大学病院寄附金のお申し込みを受け付けましたのでお知らせします。<br><申込情報><br>レコード番号:117                                                                               |             |
| 長崎大学病院寄附金のお申し込みを受け付けましたのでお知らせします。<br><申込情報><br>レコード番号:117<br>法人名 (法人の場合):                                                               |             |
| 長崎大学病院寄附金のお申し込みを受け付けましたのでお知らせします。<br><申込情報><br>レコード番号:117<br>法人名(法人の場合):<br>代表者役職(法人の場合):<br>氏名:「「」」」                                   |             |
| 長崎大学病院寄附金のお申し込みを受け付けましたのでお知らせします。<br><申込情報><br>レコード番号:117<br>法人名(法人の場合):<br>代表者役職(法人の場合):<br>氏名: 二二二二二二<br>寄附金額: 1                      |             |
| 長崎大学病院寄附金のお申し込みを受け付けましたのでお知らせします。<br><申込情報><br>レコード番号:117<br>法人名(法人の場合):<br>代表者役職(法人の場合)<br>氏名:<br>「<br>寄附金額:<br>寄附目的:長崎大学病院教育研究運営助成のため |             |